1) Ouvrez le fichier en utilisant: Fichier -> Ouvrir

2) Sélectionnez le fichier à transformer.

3) Si le fichier est stéréo, il est nécessaire de le changer en Mono. Sur la photo 1, nous voyons un exemple de fichier stéréo où 2 pistes audio sont vues. Dans le cas où le fichier n'a qu'une seule piste, passez à l'étape 6).

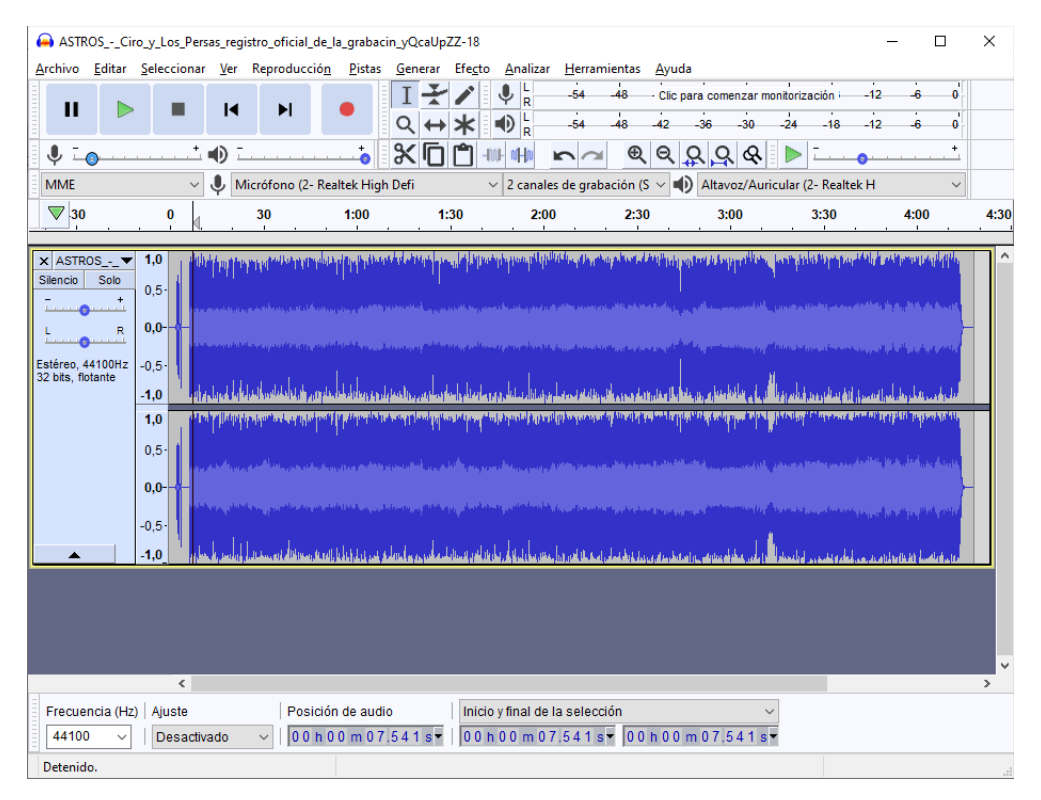

4) Cliquez sur la flèche indiquée dans l'image 2 et sélectionnez «Diviser stéréo en piste mono».

| Archivo           | DSCiro_y_Los_P<br>Editar Seleccion                                                                                                    | ersas_reg<br>ar Ver                                                                                      | ustro_oficial_de_<br>Reproducción | la_grabacir<br>Pistas  | _yQcaUpZZ-18<br>Generar Efec                                                                                 | 3<br>to Analizar                                                                                                    | Herramie               | ntas Av            | uda                          |                         | _                                                                                                    |      | ×           |
|-------------------|----------------------------------------------------------------------------------------------------|----------------------------------------------------------------------------------------------------|-----------------------------------|------------------------|----------------------------------------------------------------------------------------------------|----------------------------------------------------------------------------------------------------|------------------------|--------------------|------------------------------|-------------------------|----------------------------------------------------------------------------------------------------|------|-------------|
| II                |                                                                                                    |                                                                                                    | M                                 | •                      |                                                                                                    |                                                                                                    | -54 -                  | 48 Cli<br>48 -42   | c para comenzar m<br>-36 -30 | onitorizaciór<br>-24 -1 | -12<br>8 -12                                                                                                    | -6 0 | [<br>[<br>[ |
| <b>↓</b> <u>-</u> | ••••••••••••••••••••••••••••••••••••••                                                                                                    | - •                                                                                                    |                                   |                        | $\times$ DD                                                                                                  | -IVI- vHv                                                                                                    | n a                    | ଷ୍                 | \$ <u>9</u> &                | ▶ <u>-</u>              | 0                                                                                                    | +    |             |
| MME               | `                                                                                                    | ∕ 🌷 №                                                                                                    | /licrófono (2- Re                 | altek High             | Defi                                                                                                    | ✓ 2 canale                                                                                                    | s de grabac            | ión (S $ \! \sim $ | Altavoz/Auri                 | icular (2- Re           | altek H                                                                                                    | ~    |             |
| ▼ 30              | 0                                                                                                    | ₫                                                                                                    | 30                                | 1:00                   | 1:30                                                                                                    | 2:00                                                                                                    | )                      | 2:30               | 3:00                         | 3:30                    |                                                                                                    | 4:00 | 4:30        |
| X   ASTRO         | Nombre<br>Desplazar pista ha<br>Desplazar pista ha<br>Desplazar pista a la<br>Desplazar pista a la<br>Porma de onda<br>Forma de onda (dl<br>Espectrograma<br>Configuración de<br>Hacer pista estére<br>Intercambiar cana<br>Dividir pista estére<br>Dividir pista estére | cia arriba<br>cia abajo<br>a parte su<br>a parte in<br>B)<br>espectro<br>o<br>les estére<br>o<br>o a mon | grama<br>o                        |                        | ur (a de la calendaria)<br>ant (a calendaria)<br>er (a calendaria)<br>er (a calendaria)<br>er (a calendaria) | gan yang baran yang sa gan<br>Ang sa sa sa sa sa sa sa sa sa sa<br>Ang sa sa sa sa sa sa sa sa sa sa<br>Ang sa sa sa sa sa sa sa sa sa sa<br>Ang sa sa sa sa sa sa sa sa sa sa |                        |                    |                              |                         | n program in the access of the second second seco |      |             |
|                   | Color de onda<br>Formato                                                                                                    |                                                                                                    | :                                 |                        |                                                                                                    |                                                                                                    |                        |                    |                              |                         |                                                                                                    |      |             |
|                   | Frecuencia                                                                                                    |                                                                                                    | ;                                 |                        |                                                                                                    |                                                                                                    |                        |                    |                              |                         |                                                                                                    |      | > ×         |
| Frecuen<br>44100  | ncia (Hz)   Ajuste                                                                                                    | tivado                                                                                                   | Posició<br>✓ 00h(                 | n de audio<br>10 m 07. | 541s▼ 0                                                                                                    | icio y final de l<br>0 h 0 0 m 0 7                                                                                                    | la selecció<br>7.541s▼ | n<br>00h0          | 0 m 0 7 .5 4 1 s             | •                       |                                                                                                    |      |             |

5) Ensuite, on observe que les pistes deviennent indépendantes les unes des autres et on procède à cliquer sur le X pour supprimer la deuxième piste:

| ASTROSCi                                                                                                    | iro_y_Los_Persas_re                                                                                                    | gistro_oficial_de_l                                                                                                    | a_grabacin_yQcaU               | pZZ-18                                                                                                    |                                                                                                    |                                          |                             | - 0                                                                                                    | ×        |
|----------------------------------------------------------------------------------------------------|----------------------------------------------------------------------------------------------------|----------------------------------------------------------------------------------------------------|--------------------------------|----------------------------------------------------------------------------------------------------|----------------------------------------------------------------------------------------------------|------------------------------------------|-----------------------------|----------------------------------------------------------------------------------------------------|----------|
| <u>A</u> rchivo <u>E</u> ditar                                                                                                    | <u>S</u> eleccionar <u>V</u> er                                                                                                    | Reproducció <u>n</u>                                                                                                    | <u>P</u> istas <u>G</u> enerar | Efe <u>c</u> to <u>A</u> nalizar                                                                                                    | <u>H</u> erramientas <u>A</u>                                                                                                    | yuda                                     |                             |                                                                                                    |          |
| <b>II</b>                                                                                                    |                                                                                                    |                                                                                                    |                                | <ul> <li>✓</li> <li>✓</li></ul> | -54 -48 (<br>-54 -48 -4                                                                                                    | Clic para comenzar monit<br>2 -36 -30 -2 | orización -12<br>24 -18 -12 | -6 0<br>-6 0                                                                                                    |          |
| I I I I I I I I I I I I I I I I I I I                                                                                                    | · · · · · <sup>+</sup> •                                                                                                    | -                                                                                                    | <u> </u>                       | ) 🗂 +w+ v+lv                                                                                                    |                                                                                                    | ବ ହ ହ ଢ ।                                | ▶ <u></u>                   | +                                                                                                    |          |
| MME                                                                                                    | ~ 🌓                                                                                                    | Micrófono (2- Rea                                                                                                    | ltek High Defi                 | ✓ 2 canales                                                                                                    | s de grabación (S 🗸                                                                                                    | Altavoz/Auricu                           | lar (2- Realtek H           | ~                                                                                                    |          |
| 30                                                                                                    |                                                                                                    | 30                                                                                                    | 1:00                           | 1:30 2:00                                                                                                    | 2:30                                                                                                    | 3:00                                     | 3:30                        | 4:00                                                                                                    | 4:30     |
| X ASTROS<br>Silencio Solo<br>L R<br>Mono, 44100Hz<br>32 bits, fotante<br>X ASTROS<br>Silencio Solo<br>L R<br>Mono, 44100Hz<br>32 bits, fotante | 1.0       0.5       0.0       -0,5       1.0       0.5       1.0       0.5       1.0       0.5       1.0       0.5       1.0       0.5       1.0       0.5       1.0       0.5       1.0       1.0       1.0       1.0       1.0 | nam fer an sea an sea an sea an sea<br>An sea an sea an sea an sea<br>An sea an sea an sea an sea<br>An sea an sea an sea an sea an sea<br>An sea an sea an sea an sea an sea an sea |                                |                                                                                                    | performant and a second second second second second second second second second second second second second se<br>An and a second second se |                                          |                             | stranse propinský print<br>I de skonstver skonstve<br>print popiesko sta<br>na slandské skonstve<br>skonstve skonstve<br>skonstve skonstve |          |
|                                                                                                    | <                                                                                                    | -                                                                                                    | -                              | -                                                                                                    | -                                                                                                    | _                                        | _                           |                                                                                                    | <b>~</b> |
| Frecuencia (Hz                                                                                                    | z) Ajuste                                                                                                    | Posiciór                                                                                                    | i de audio                     | Inicio y final de l                                                                                                    | a selección                                                                                                    | ~                                        |                             |                                                                                                    |          |
| 44100 ~                                                                                                    | Desactivado                                                                                                    | ~ 00h0                                                                                                    | 0 m 0 0 .0 0 0 s <del>-</del>  | 00h00m00                                                                                                    | .000 s - 00 h                                                                                                    | 04 m 18.456 s <del>-</del>               |                             |                                                                                                    |          |
| Detenido.                                                                                                    |                                                                                                    |                                                                                                    |                                |                                                                                                    |                                                                                                    |                                          |                             |                                                                                                    |          |

6) Nous changeons la fréquence d'échantillonnage à 8000 HZ, pour cela nous sélectionnons l'option dans l'image suivante:

| ASTROSCiro_y_Los_Persas_registro_oficial_de_la_grabacin_yQcaUpZZ-18                                                                                                    | -      |        |
|----------------------------------------------------------------------------------------------------|--------|--------|
| Archivo Editar Seleccionar Ver Reproducción Pistas Generar Efecto Analizar Herramientas Ayuda                                                                                                    |        |        |
| II       ►       ►       I       ►       ↓       ↓       ↓       ↓       ↓       ↓       ↓       ↓       ↓       ↓       ↓       ↓       ↓       ↓       ↓       ↓       ↓       ↓       ↓       ↓       ↓       ↓       ↓       ↓       ↓       ↓       ↓       ↓       ↓       ↓       ↓       ↓       ↓       ↓       ↓       ↓       ↓       ↓       ↓       ↓       ↓       ↓       ↓       ↓       ↓       ↓       ↓       ↓       ↓       ↓       ↓       ↓       ↓       ↓       ↓       ↓       ↓       ↓       ↓       ↓       ↓       ↓       ↓       ↓       ↓       ↓       ↓       ↓       ↓       ↓       ↓       ↓       ↓       ↓       ↓       ↓       ↓       ↓       ↓       ↓       ↓       ↓       ↓       ↓       ↓       ↓       ↓       ↓       ↓       ↓       ↓       ↓       ↓       ↓       ↓       ↓       ↓       ↓       ↓       ↓       ↓       ↓       ↓       ↓       ↓       ↓       ↓       ↓       ↓       ↓       ↓       ↓       ↓       ↓    | -12 -6 |        |
|                                                                                                    |        | +      |
|                                                                                                    | •      |        |
| MME V Micrófono (2- Realtek High Deti V 2 canales de grabación (S V V Altavoz/Auricular (2- Realt                                                                                                    | tek H  | ~      |
| <b>V</b> 30 0 30 1:00 1:30 2:00 2:30 3:00 3:30                                                                                                    | 4:0    | 0 4:30 |
| Silencio       Solo         Image: Solo       0.5-         Image: Solo       0.5- |        |        |
| 192000 <                                                                                                    |        | >      |
| 352800<br>384000 () Ajuste Posición de audio Inicio y final de la selección V                                                                                                    |        |        |
| 44100 V Desactivado V 00 h 00 m 08.984 sv 00 h 00 m 08.984 sv 00 h 00 m 08.984 sv                                                                                                    |        |        |
| Detenido.                                                                                                    |        |        |

7) Une fois qu'il n'y a qu'une seule piste, nous procédons à l'exportation du fichier, pour cela nous cliquons sur «Fichier -> Exporter -> Exporter l'audio.

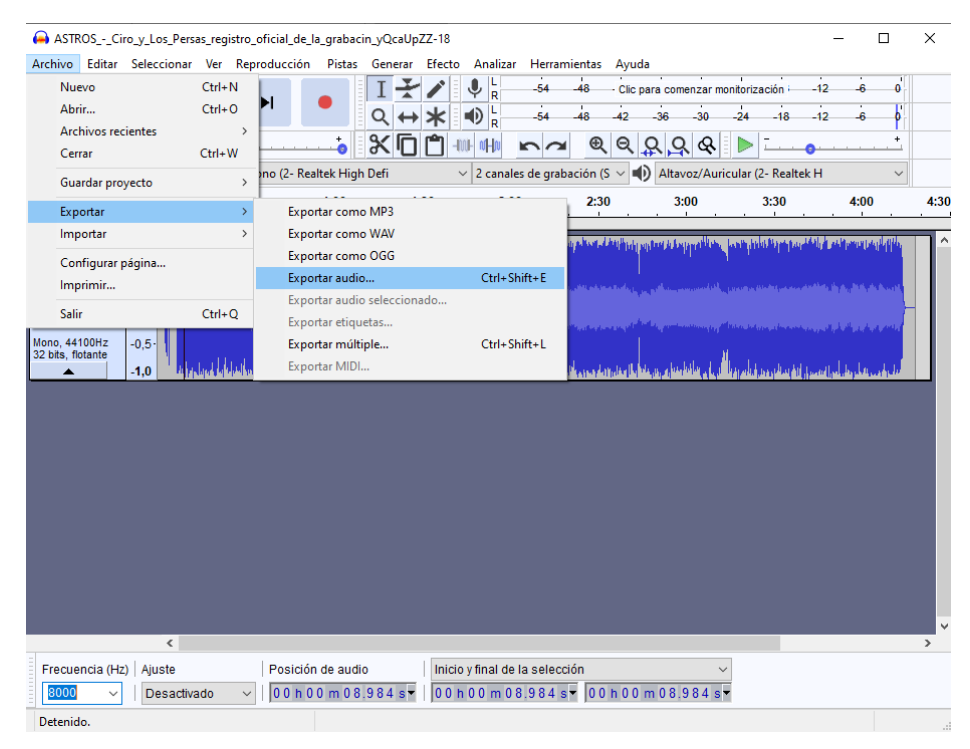

8) Ensuite, une boîte de dialogue s'ouvre. Dans le champ "Nom", sélectionnez le nom du fichier. Il doit être nommé 1, 2, 3 ou 4 selon l'entrée à laquelle l'audio appartient (l'extension .WAV sera ajoutée automatiquement par Audacity). Dans le champ "Type", sélectionnez "Autres fichiers non compressés". Dans le champ «En-tête», sélectionnez WAV (Microsoft) et dans le champ «Encodage», sélectionnez PCM 8 bits non signé:

| 🔒 Exportar aud       | lio           |             |                            |           |                        |                         |              | ×    |
|----------------------|---------------|-------------|----------------------------|-----------|------------------------|-------------------------|--------------|------|
| Guar <u>d</u> ar en: | Tutorial      | Audacity    |                            | $\sim$    | G 🦻                    | ⊳ 🖽                     |              |      |
| Acceso rápido        | Nombre        | Ningún      | ^<br>elemento coincide cor | n el crit | Fecha de<br>terio de b | e modifica<br>púsqueda. | ción         | Тіро |
| Escritorio           |               |             |                            |           |                        |                         |              |      |
| Bibliotecas          |               |             |                            |           |                        |                         |              |      |
| Este equipo          |               |             |                            |           |                        |                         |              |      |
| Sed Red              | <             |             |                            |           |                        |                         |              | >    |
|                      | Nombre:       | Muestra W   | /AV 8 Bits                 |           |                        | ~                       | <u>G</u> uar | dar  |
|                      | <u>T</u> ipo: | Otros archi | ivos sin comprimir         |           |                        | $\sim$                  | Canc         | elar |
| Opciones de fo       | rmato         |             |                            |           |                        |                         |              |      |
|                      | Ca            | becera:     | WAV (Microsoft)            |           | $\sim$                 |                         |              |      |
|                      | Co            | dificación: | Unsigned 8-bit PCM         |           | <b>``</b>              |                         |              |      |
|                      |               |             |                            |           |                        |                         |              | ?    |

## 8) Enfin une boîte de dialogue s'ouvre qui sera acceptée:

| Etiqueta          | Valor                                                         |
|-------------------|---------------------------------------------------------------|
| Artista           |                                                               |
| Nombre de pista   |                                                               |
| Título del álbum  |                                                               |
| Número de pista   |                                                               |
| Año               |                                                               |
| Género            |                                                               |
| Comentarios       |                                                               |
| Software          | Lavf55.33.100                                                 |
| major_brand       | dash                                                          |
| minor_version     | 0                                                             |
| compatible_brands | isoбmp41                                                      |
|                   |                                                               |
|                   | Agregar <u>E</u> liminar L <u>i</u> mpiar                     |
| Géneros           | Plantilla                                                     |
| E <u>d</u> itar   | Restablecer Cargar Guardar Establecer valores predeterminados |